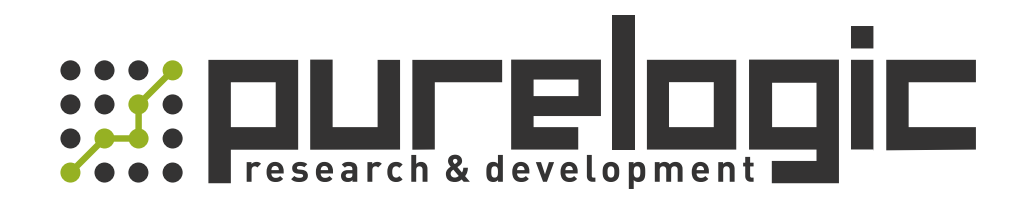

# MANUAL MG-DSxxx series AC Servo Drivers

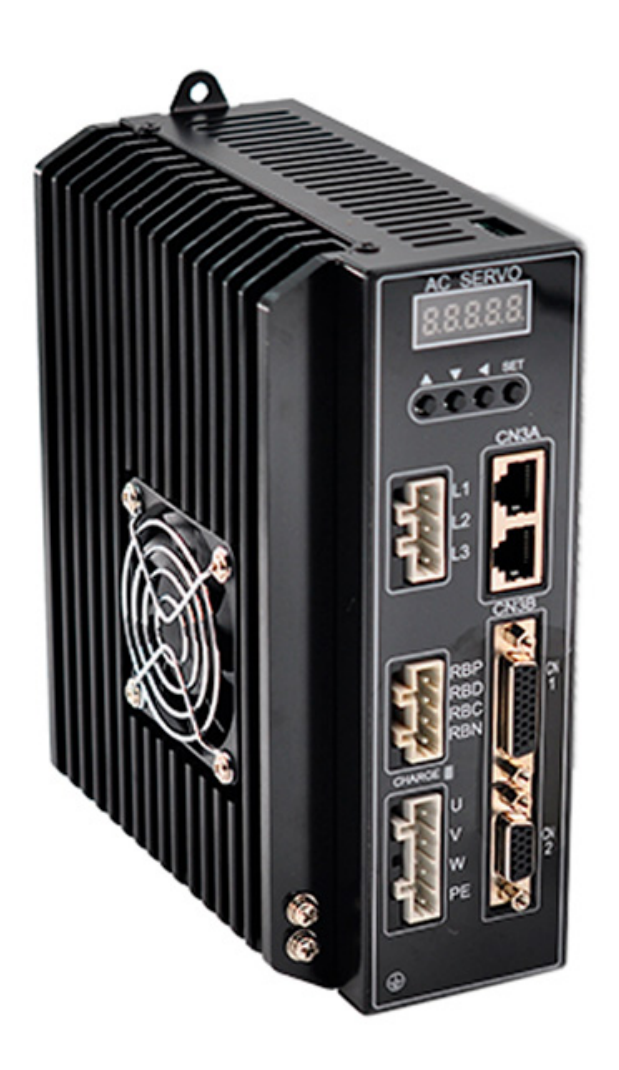

## **DS Series AC Servo Systems**

## Features

### Strong Overload Capability

Because it adopts industrial intelligent power module IPM, it has advantages of strong overload capacity and high starting torque. Moreover the load that it withstands are three times stronger than the rated torque. it is pretty good on the occasion of which the load occurs fluctuations suddenly and that is required to start working quickly.

### High Response Frequency: 1.5KHz

Due to the perfect use of the advanced PID control algorithm and the feed-forward torque, It greatly improves the dynamic response performance, and effectively shorten the setting time. And the dynamic time of acceleration and deceleration of the motor is short, which is usually within tens of milliseconds. The drive velocity response frequency can be up to 1.5KHz and the rated speed can be up to 3000rpm.

### Excellent Anti-interference Ability

By real-time observation of external disturbance and real-time dynamic compensation, the speed fluctuation and torque fluctuation caused by external disturbance are reduced.

### Good Position Following Capability

By adopting load identification and torque feed-forward advanced control algorithm, very small velocity ripple and position error can be achieved. Moreover, we configure 17-bit absolute encoder so that it can largely improve the stability in low speed and positioning accuracy. And it also provides control methods including position, velocity, torque, speed trial operation and JOG for our customers to choose conveniently.

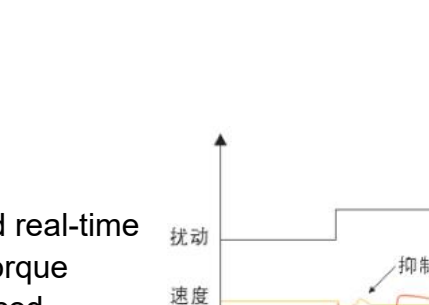

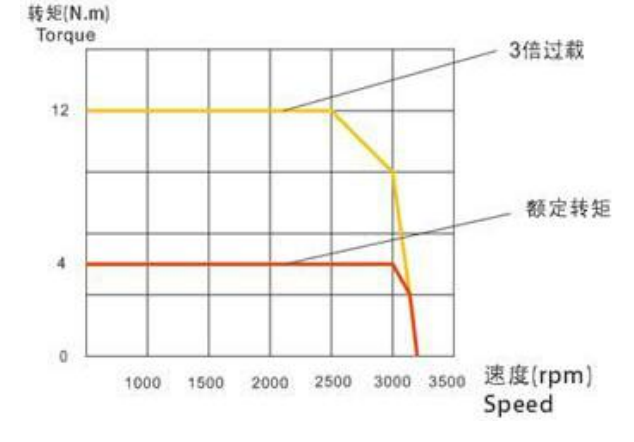

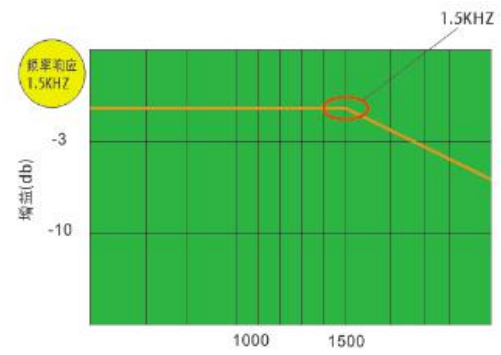

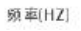

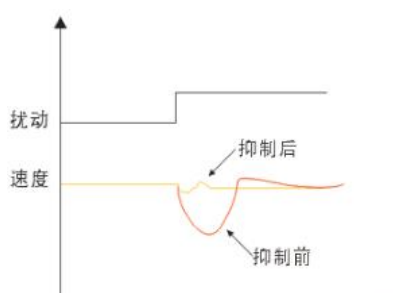

## DS Servo System Configuration

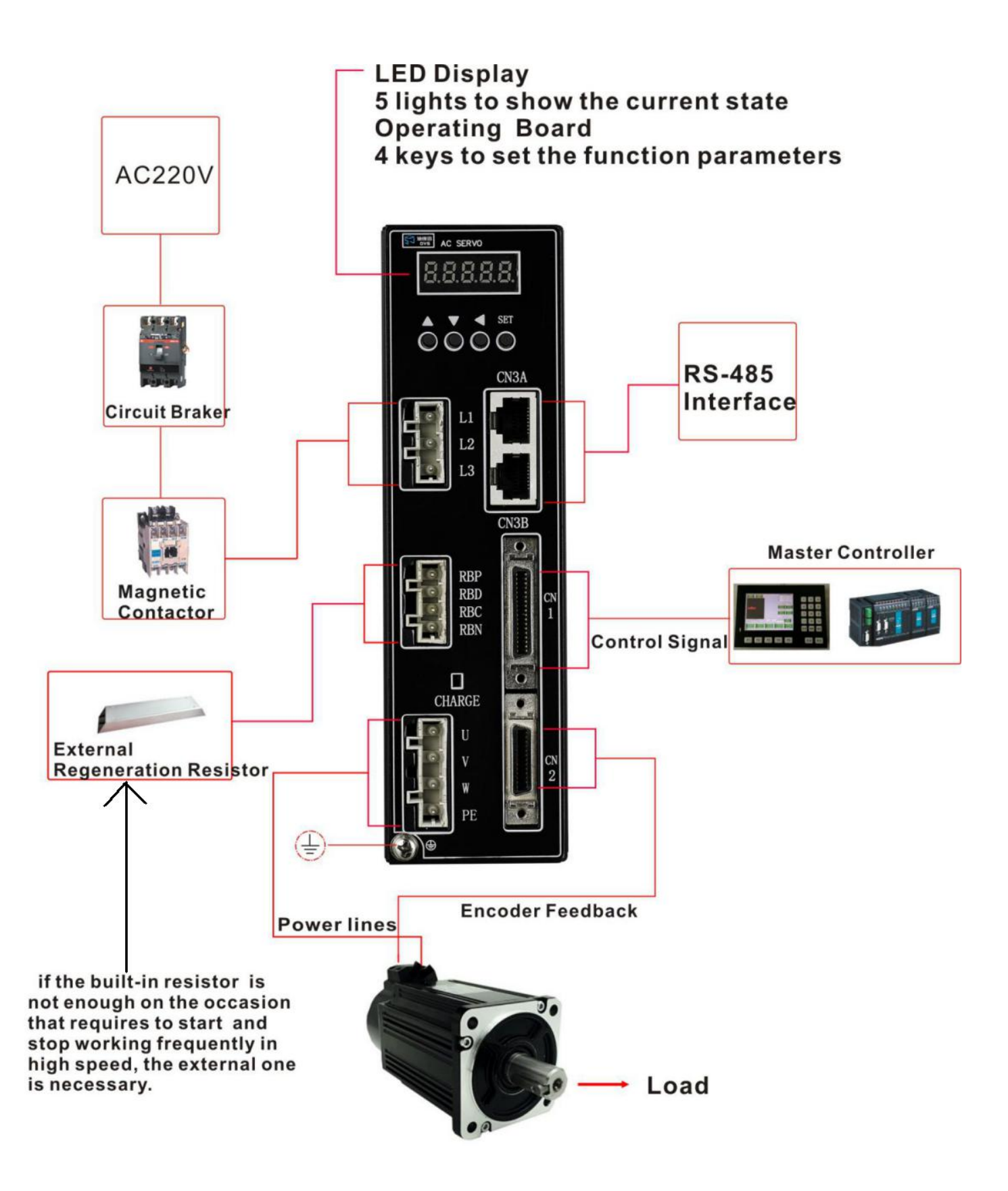

#### Notes:

"SET" Button: Enter the parameter settings or set the values to the selected parameter and exit.

UP Button: Increase the selected value by 1.
DOWN Button: Decrease the selected value by 1.
BACK Button: Press this to come back to before data.

## Wiring Example in Position Mode

#### PE MOTOR A L1 1 PHASE/3PHASE AC SERVO DRIVE U AC220V/AC230V L2 V **DS200S** 6 è 0 L3 W NFB MC PE CN2 DC12-24V COM+ SERVO ENABLE 4 SON ENCODER CN1 SRDY+ SERVO READY SRDY-5V **Pulse Signal** \$D 5V SIGN OA+ **Direction Signal** A SIGN-A OA-OB+ B ENCODER SIGNAL FG OB-• B M Z OZ+ Z Ground Z oz-CZ 6 Z PHASE COLLECTOR GND **OUTPUT SIGNAL**

#### DN series Motor Connecting(2500-Line Encoder)

#### DN Series Servo Motor (Including 110mm and 130mm)

| Douvor  | Signal | U  |    |    | V  |    |    | W  |    |    | PE |    |    |    |    |    |
|---------|--------|----|----|----|----|----|----|----|----|----|----|----|----|----|----|----|
| Fower   | Number |    | 2  |    |    |    | 3  |    |    |    | 4  |    |    |    |    |    |
| Encoder | Signal | 5V | 0V | A+ | B+ | Z+ | A- | B- | Z- | U+ | V+ | W+ | U- | V- | W- | PE |
|         | Number | 2  | 3  | 4  | 5  | 6  | 7  | 8  | 9  | 10 | 11 | 12 | 13 | 14 | 15 | 1  |

#### Notes:

- 1. If use 3 phase AC220V main power supply, please connect with terminal L1,L2,L3.
- 2. If use 1 phase AC220V main power supply, please connect with terminal L1,L3.
- 3. Terminal CN2 please connect with the signal terminal of encoder.
- 4. Terminal CN1 should be connected following the above wiring picture.

5. Rated current of the external power supply(12~24vdc) for digital inputs and outputs should more than 100mA.

6. Recommend use AWG24-26 shielded cables for control and feedback signals, and correctly ground the shielded cable.

7. Cable for control signals(CN1) should be less than 3 meters, and cable for feedback signals(CN2) should be less than 10 meters.

8. Recommend use a circuit braker (NFB) to cut off power in the case of an overload, and use an electromagnetic contactor to switch servo motor on and off.

## **Motor Code Parameter Setting Steps**

The code parameter PA-01 of a motor must be configured with the exact motor that you use. The value of PA-01 should be set referring to the following table. If there is a mismatching occurred, there will cause degradation or alarm. And needed attention that different types of code have different default parameters. For example, DS100H-75 whose factory default model of ac servo motor is 80ST-M02430. If there is necessary to modify the motor code or restore setting parameters that was set by manufacturer, please firstly modify PA-0 to 385, and then enter into PA-01, and finally press up key or down key to select the appropriate motor. The steps as the following picture showed:

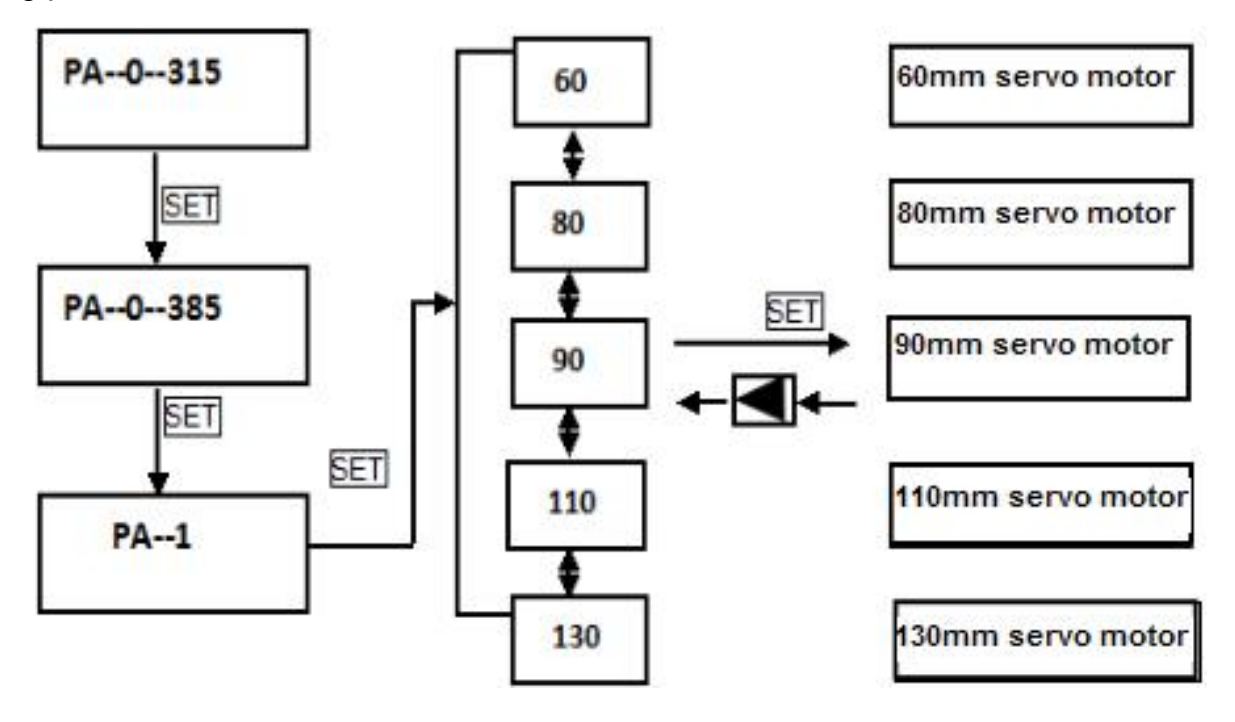

### **Parameters In Position Mode**

The following parameters need to be set when in position mode:

| Parameter | Introduction                                                                                                    | Value           | Default Value |
|-----------|----------------------------------------------------------------------------------------------------|-----------------|---------------|
| PA4       | Controlling Method                                                                                                    | 0               | 0             |
|           | Command pulses if                                                                                                    |                 |               |
| PA11      | the motor runs one                                                                                                    | Set by yourself | 10000         |
|           | roll.                                                                                                    |                 |               |
|           | To select position                                                                                                    | Set by yourself | 0             |
|           | the motor runs one<br>roll.Set by yourseTo select position<br>command pulse modeSet by yourseTo reverse the<br>direction of positionSet by yourse | Set by yoursen  |               |
|           | To reverse the                                                                                                    |                 | 0             |
| PA15      | direction of position                                                                                                    | Set by yourself |               |
|           | command pulse                                                                                                    |                 |               |

## **Operation and Display Layer**

#### Names Of Keys And Functions

The panel consists of 5 LED and 4 keys including  $\uparrow \ \downarrow \ \leftarrow \$  SET to display all system status and set parameters. The operation is hierarchical.  $\leftarrow$  key indicates "back" and SET key indicates "forward" while it also has the meaning of "Enter" and  $\leftarrow$  key also has the meaning of "Cancel" and "Exit".  $\uparrow$  key indicates "Increasing" and  $\downarrow$  key indicates "decreasing". If you press the  $\uparrow$  key or  $\downarrow$  key and maintain it, you would get a duplicate result and stay longer, the repetition rate is higher.

#### **Steps To Set Parameters**

Please firstly select "PA-", and press SET key to enter the status of parameter setting mode. And use  $\uparrow$  or  $\downarrow$  to choose parameters and SET key to display the parameter's value. You can modify the parameter's value with  $\uparrow$  or  $\downarrow$ . Press  $\uparrow$  or  $\downarrow$  key one time, the parameter increases or decreases by 1. Pressing and holding  $\uparrow$  or  $\downarrow$  key can make the value increased or decreased continuously. After modifying the value of the parameter, please press SET key and when the LED flashes two times, it means changes are completed. Finally please recharge, then the new parameter is effective.

#### **Monitoring Status Content**

There are four ways to select the mode of operation in the first layer and  $\uparrow$  or  $\downarrow$  key is used to change the way. Press SET key to enter into the second layer of the selected way and it will turn back to the first layer with  $\leftarrow$  key.

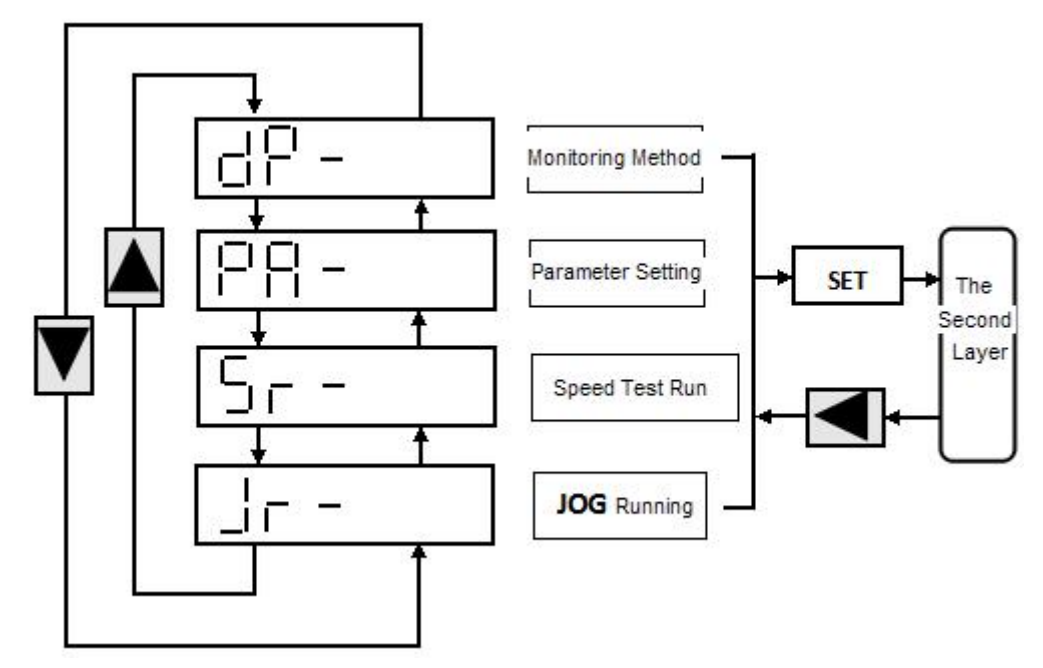

Pic 1. Operating display layer

#### Monitoring

In the first layer, please select "DP--" and press the SET button to enter into monitoring mode. There are 16 displays in total. Users select the desired display mode with  $\uparrow$  or  $\downarrow$  key, and then press the SET key to enter into the specific states.

| Monitoring | Operation | Example        | Introduction                  |
|------------|-----------|----------------|-------------------------------|
| dP-SPd     |           | r 1000         | Speed : 1000r / min           |
| dP-PoS     |           | P45806         | The surrent position (1045906 |
| dP-PoS.    |           | P. 12          |                               |
| dP-CPo     |           | C45810         | Position Command : 1245910    |
| dP-CPo.    |           | C. 12          | - Position Command . 1245610  |
| dP-EPo     | SET       | ЕЧ             |                               |
| dP-EPo.    | →<br>→    | E. D           | Position Deviation 4 pulse    |
| dP-ե-۹     | -         | F 70           | Motor Torque 70%              |
| dP- 1      |           | E.5 1          | Motor Current 2.3A            |
| dP-CnŁ     |           | Cnt D          | Control Method 0              |
| dP-RPo     |           | R 3265         | Absolute Rotor Position 3265  |
| dP- In     |           | 101 <b>000</b> | Input Terminal                |
| dP-oUL     |           | ουειπι         | Output Terminal               |
| dP-Cod     |           | Codimmi        | Encoder Signal                |
| dP- rn     |           | rn - on        | Running State                 |
| dP-Err     |           | Err 9          | No.9 Alarming                 |

## Terminals

#### **CN1** Connector

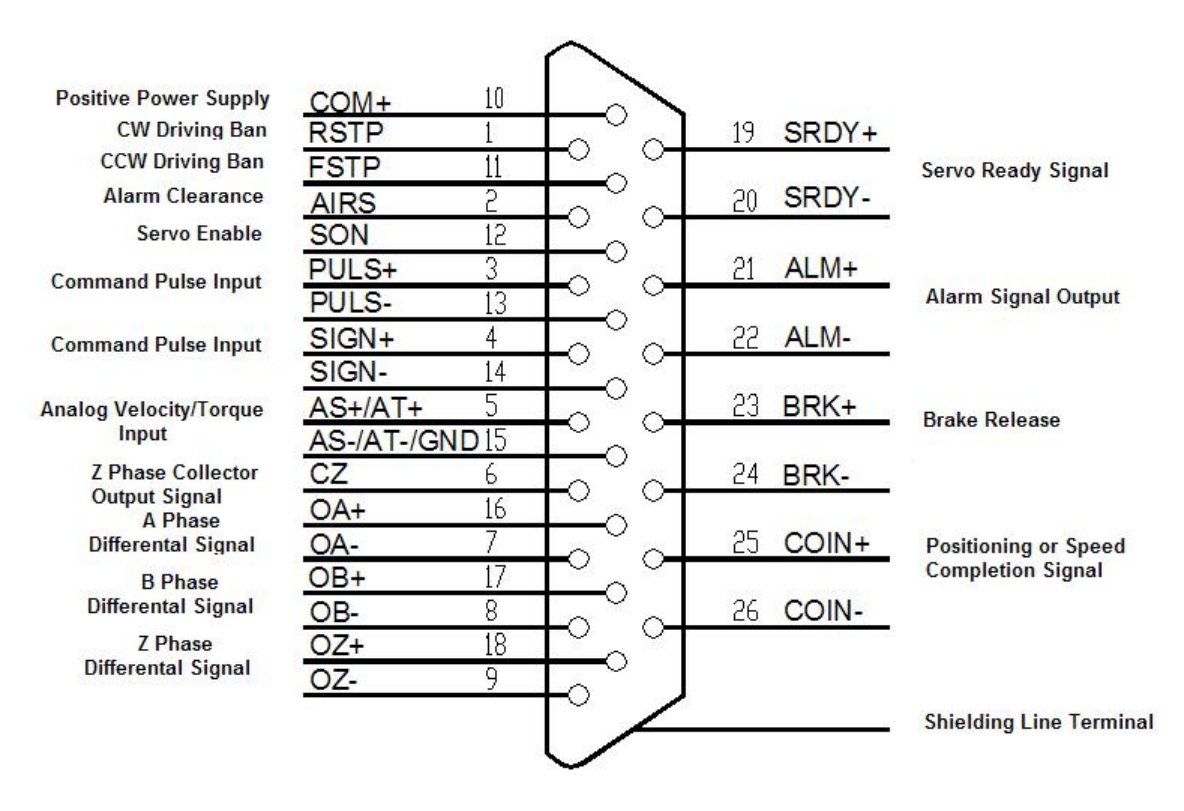

#### **CN2** Connector

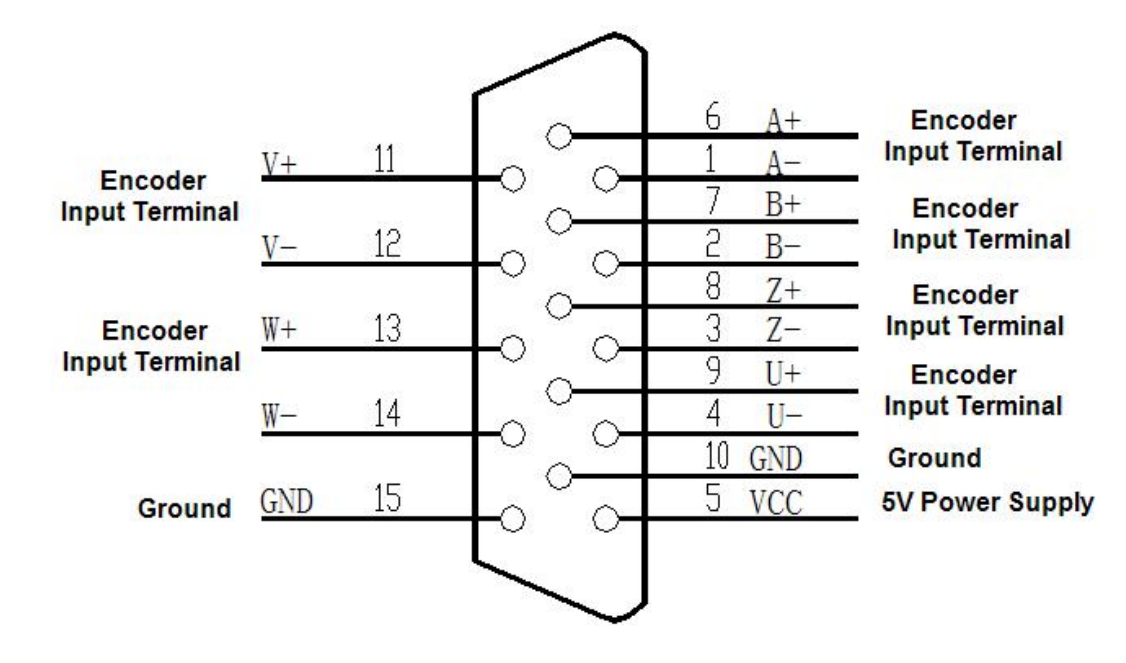

#### **CN3 And CN3B Connector**

| RS485    | Can be connected to the PC machine or controller through special serial cable, don't plug it with electric. Twisted pair shielded wires are suggested and less than 2 meters in length |                        |      |                        |  |  |  |
|----------|----------------------------------------------------------------------------------------------------|------------------------|------|------------------------|--|--|--|
| Terminal | CN3A                                                                                                    | Picture                |      |                        |  |  |  |
| 1        | VCC                                                                                                    | Positive power supply  | VCC  | Positive power supply  |  |  |  |
| 2        | GND                                                                                                    | Ground                 | GND  | Ground                 |  |  |  |
| 3        | TX-D                                                                                                    | RS485 Transmitting end | TX-D | RS485 Transmitting end |  |  |  |
| 4        | RSB                                                                                                    | RS485 Communication    | RSB  | RS485 Communication    |  |  |  |
| 5        | RSA                                                                                                    | signal                 | RSA  | signal                 |  |  |  |
| 6        | RXD                                                                                                    | RS485 Receiving end    | RXD  | RS485 Receiving end    |  |  |  |
| 7        | GND Ground GND Ground                                                                                                    |                        |      |                        |  |  |  |
| 8        | VCC                                                                                                    | Positive power supply  | NC   | Free end               |  |  |  |

### External Regenerative Discharge Resistor Connecting Terminal

| Terminal | Signal Name          | Function        | Induction                                                     |  |  |
|----------|----------------------|-----------------|---------------------------------------------------------------|--|--|
| 1        | RBP                  |                 | Built-in: Usually shortly connect RBP and RBD.                |  |  |
| 2        | RBD External braking |                 | External: If use external resistor, please disconnect RBP and |  |  |
| 3        | RBC                  | TESISIO         | RBC. And external resistor connect between RBP and PBC.       |  |  |
| 4        | DDN                  | DC high voltage | Please do not connect RBP and RBN together.                   |  |  |
| 4        | KDIN                 | ground          |                                                               |  |  |

#### **CN5** Connector

| Terminal Name |      | Function                      |
|---------------|------|-------------------------------|
| 1             | BAT+ | Dedicate power supply 3.6V of |
| 2             | GND  | absolute encoders.            |

## Parameter Function Introduction

| No. | Name                                                  | Function                                                                                      | Parameter<br>Range | Default<br>Value |
|-----|-------------------------------------------------------|-----------------------------------------------------------------------------------------------|--------------------|------------------|
| 0   | Decoword                                              | 1.User password is 315 to set or change parameters.                                           | 0.0000             | 215              |
| 0   | Fassworu                                              | 2.Motor type code is 385.                                                                     | 0-9999             | 515              |
|     |                                                       | 1. Corresponding to different drives and motors with                                          |                    |                  |
|     |                                                       | different power in the same series.                                                           |                    |                  |
|     |                                                       | 2. The different motor type code has different default                                        |                    |                  |
| 1   | Motor Turpa Cada                                      | parameters. If you want to use the function of recovering the                                 | 80.00              | 806T M02420      |
| 1   | Motor Type Code                                       | default parameter, please make sure your current                                              | 00-90              | 8031-1002430     |
|     |                                                       | parameter is correct.                                                                         |                    |                  |
|     |                                                       | 3.If want to edit the current parameter, please set the motor                                 |                    |                  |
|     |                                                       | type code PA0 to 385 firstly.                                                                 |                    |                  |
|     |                                                       | 0: Display the current motor speed                                                            |                    |                  |
|     |                                                       | 1:Display the current position is 5-bit low .                                                 |                    |                  |
|     |                                                       | 2: Display the current position is 5-bit high .                                               |                    |                  |
|     |                                                       | 3: Display position command(command pulse                                                     |                    |                  |
|     |                                                       | accumulation) is 5-bit low.                                                                   |                    |                  |
|     |                                                       | 4: Display position command(command pulse                                                     |                    |                  |
|     |                                                       | accumulation) is 5-bit high.                                                                  |                    |                  |
|     |                                                       | 5:Display position deviation is 5-bit low.                                                    |                    |                  |
|     |                                                       | <ul><li>6.Display position deviation is 5-bit high .</li><li>7.Display motor torque</li></ul> |                    |                  |
|     |                                                       |                                                                                               |                    |                  |
|     |                                                       | 8.Display motor current                                                                       |                    |                  |
|     |                                                       | 9.Display current control mode                                                                |                    |                  |
| 3   | Initial Display Status 10.Display current temperature |                                                                                               | 0-23               | 0                |
|     |                                                       | 11.Display speed command                                                                      |                    |                  |
|     |                                                       | 12.Display torque command                                                                     |                    |                  |
|     |                                                       | 13.Display absolute position of the rotor is 5-bit low .                                      |                    |                  |
|     |                                                       | 14.Display absolute position of the rotor is 5-bit high .                                     |                    |                  |
|     |                                                       | 15.Display input terminal state                                                               |                    |                  |
|     |                                                       | 16.Display output terminal state                                                              |                    |                  |
|     |                                                       | 17.Display encoder input signal                                                               |                    |                  |
|     |                                                       | 18.Display voltage value of main line of main circuit                                         |                    |                  |
|     |                                                       | 19.Display alarming code                                                                      |                    |                  |
|     |                                                       | 20.Display logic chip version number                                                          |                    |                  |
|     |                                                       | 21.Display the actuation state of the relay                                                   |                    |                  |
|     |                                                       | 22.Display external voltage state                                                             |                    |                  |
|     |                                                       | Through this number you can set drive controlling method:                                     |                    |                  |
|     |                                                       | 0: position control mode                                                                      |                    |                  |
| 4   | Controllina Method                                    | 1: speed control mode                                                                         | 0/1/2/3/6          | 0                |
|     |                                                       | 2: test running control mode                                                                  |                    | -                |
|     |                                                       | 3: JOG control mode                                                                           |                    |                  |
|     |                                                       | 6:torque control mode                                                                         |                    |                  |
| 5   | Velocity Proportional Gain                            | 1.set the proportional gain of speed loop regulator.                                          | 5-2000Hz           | 150              |
|     |                                                       | 2. The value is bigger, the gain is higher and rigidity is                                    |                    |                  |

|    |                            | stronger. The parameter value is set according to your exact       |              |       |
|----|----------------------------|--------------------------------------------------------------------|--------------|-------|
|    |                            | servo driving system model and the load. Generally, the            |              |       |
|    |                            | greater the load inertia, the bigger the value.                    |              |       |
|    |                            | 3.Please set a little high value if the system condition does      |              |       |
|    |                            | not generate oscillation.                                          |              |       |
|    |                            | 1.To set the integration time constant.                            |              |       |
|    |                            | 2. The value is smaller, the integral speed is faster and the      |              |       |
| 6  | Velocity Integral Constant | ability of system in resisting deviation is stronger. But if it is | 1-1000ms     | 75    |
|    |                            | too small, it will happen over controlling.                        |              |       |
|    |                            | 1 To set the proportional gain of position loop regulator          |              |       |
|    |                            | 2 The value is bigger, the gain is higher and its rigidity is      |              |       |
|    |                            | 2. The value is bigger, the gain is higher and its rightly is      |              |       |
| 0  | Desition Droportional Cain | frequency command pulse condition. But if it is too his, it will   | 1 1000/2     | 40    |
| 9  | Fosition Froportional Gain | hereen easilistion                                                 | 1-1000/5     | 40    |
|    |                            | nappen oscillation.                                                |              |       |
|    |                            | 3. The parameter value is set according to your exact servo        |              |       |
|    |                            | driving system model and the load.                                 |              |       |
|    |                            | 1.Set the number of output pulses of 1 rotation turn of the        |              |       |
|    | Number of output pulses    | motor.                                                             |              |       |
| 11 | of 1 rotation turn of the  | 2.When set number "0", PA-12(position command pulse                | 0-30000      | 10000 |
|    | motor                      | frequency divider) and PA-13(position command pulse                |              |       |
|    |                            | frequency) are effective.                                          |              |       |
|    |                            | 1.To set the electric gear ratio in position command pulse.        |              |       |
|    | The numerator of position  | 2.In position control mode, it is convenient to match all kinds    |              |       |
|    |                            | of pulse source through set the parameter PA12 and PA13,           |              |       |
|    |                            | which helps to reach ideal control resolution(angle/pulse).        |              |       |
|    |                            | 3. P×G=N×C×4                                                       |              |       |
| 12 |                            | P: pulses of input command; G:electric gear ratio; N: motor        | 0-32767      | 0     |
|    |                            | rotation number; C:number of photoelectric encoder in per          |              |       |
|    |                            | rotation, default value is 2500.                                   |              |       |
|    |                            | 4.For example, input command pulse P is 6000, servo                |              |       |
|    |                            | motor rotate a roll: G=(N×C×4)/P=(1×2500×4)/6000=5/3,              |              |       |
|    |                            | So PA12 should be set to 5, PA13 should be set to 3.               |              |       |
| 40 | Denominator of position    |                                                                    | 4 00707      | 40000 |
| 13 | command pulse              |                                                                    | 1-32707      | 10000 |
|    |                            | 1.Set the method of position command pulse.                        |              |       |
|    |                            | 2. To set one of input methods through parameters:                 |              |       |
|    |                            | 0: Pulse+Direction                                                 |              |       |
| 14 | Position command pulse     | 1: CCW pulse/CW pulse                                              | 0-2          | 0     |
|    | input method               | 2: phase A and phase B quadrature pulse input.                     |              |       |
|    |                            | Remark: CCW: observe from the motor axial direction. It            |              |       |
|    |                            | defines CCW in counter clock wise and CW in clock wise.            |              |       |
|    |                            | Setting:                                                           |              |       |
| 15 | Command Pulse Direction    | 0:Normal                                                           | 0-1          | 0     |
|    |                            | 1:Reverse position command pulse pulse                             |              | -     |
|    |                            | 1.To filter the command pulse. Acceleration and                    |              |       |
| 19 | Position Command           | deceleration are with exponential form. The value is time          | 0-30000*0.1m | 300   |
|    | Smooth Filter              | constant                                                           | s            |       |
|    |                            |                                                                    |              |       |

|    |                                                    | 2.The filter d                                                | oes not l                                               |            |             |           |           |             |          |
|----|----------------------------------------------------|---------------------------------------------------------------|---------------------------------------------------------|------------|-------------|-----------|-----------|-------------|----------|
|    |                                                    | the instruction occurs.                                       |                                                         |            |             |           |           |             |          |
|    | 3.The filter applies in                            |                                                               |                                                         |            |             |           |           |             |          |
|    |                                                    | (1. PC controller without acceleration and deceleration       |                                                         |            |             |           |           |             |          |
|    |                                                    | function.                                                     | function.                                               |            |             |           |           |             |          |
|    |                                                    | (2. The elect                                                 | (2. The electronic gear frequency is a little big(>10). |            |             |           |           |             |          |
|    |                                                    | (3.The comm                                                   | and freq                                                | uency is   | a little lo | w.        |           |             |          |
|    |                                                    | 4.When the r                                                  | notor run                                               | is, there  | is a step   | to jump   |           |             |          |
|    | 5.When set the value"0", the filter does not work. |                                                               |                                                         |            |             |           |           |             |          |
|    |                                                    | To set the inp                                                | out termir                                              | nal to for | ce the Ol   | l effecti | vely.     |             |          |
|    |                                                    | 1.For unforce                                                 | ed ON ter                                               | rminal, it | needs to    | control   | ON in the |             |          |
|    |                                                    | external conr                                                 | nection. F                                              | For force  | d ON teri   | ninal, e  | xternal   |             |          |
|    |                                                    | connection is unnecessary, and it is automatic to set ON      |                                                         |            |             |           |           |             |          |
|    |                                                    | inside the drive.                                             |                                                         |            |             |           |           |             |          |
|    |                                                    | 2.8-bit binary number as representation, if it is 0, it means |                                                         |            |             |           |           |             |          |
|    |                                                    | input terminal does not force ON. If it is 1, it means input  |                                                         |            |             |           |           |             |          |
|    |                                                    | terminal forces ON. The binary numbers represent the input    |                                                         |            |             |           |           |             |          |
|    |                                                    | terminals as following:                                       |                                                         |            |             |           |           |             |          |
|    |                                                    |                                                               | 7                                                       | 6          | 5           | 4         |           |             |          |
| 53 | 8-bit low input terminal                           |                                                               | RIL                                                     | FIL        | INH         | CLE       |           | 0000000-111 | 00000000 |
|    | Torce ON control word                              |                                                               | 3                                                       | 2          | 1           | 0         |           | 11111       |          |
|    |                                                    |                                                               | RSTP                                                    | FSTP       | ALRS        | SON       |           |             |          |
|    |                                                    | RIL: CW torg                                                  | ue limita                                               | tion       |             |           | I         |             |          |
|    |                                                    | FIL: CCW torque limitation                                    |                                                         |            |             |           |           |             |          |
|    |                                                    | INH: Command pulse inhibit                                    |                                                         |            |             |           |           |             |          |
|    |                                                    | CLE: Deviation                                                | on counte                                               | er cleara  | nce         |           |           |             |          |
|    |                                                    | SON: Servo                                                    | enable                                                  |            |             |           |           |             |          |
|    |                                                    | ALRS: Alarm                                                   | ing clear                                               | ance       |             |           |           |             |          |
|    |                                                    | FSTP: CCW                                                     | drive inh                                               | ibit       |             |           |           |             |          |
|    |                                                    | RSTP: CW d                                                    | rive inhib                                              | oit        |             |           |           |             |          |
| 50 | Command Pulse Effective                            | 0: The rising                                                 | edge of p                                               | oulse is e | effective   |           |           | 0.1         | 0        |
| 59 | Edge                                               | 1: The falling                                                | edge of                                                 | pulse is   | effective   |           |           | 0-1         | 0        |

## Fault Code indication

| Code No. | Fault Name                                                            | Indication                                                                       |
|----------|-----------------------------------------------------------------------|----------------------------------------------------------------------------------|
|          | Normal                                                                |                                                                                  |
| 1        | Over Speed                                                            | Motor speed over than the setting values.                                        |
| 2        | Main Circuit Over Voltage                                             | The voltage of main circuit is too high                                          |
| 3        | Main Circuit Under Voltage                                            | The voltage of main circuit is too low                                           |
| 4        | Position Error                                                        | The value of position deviation counter is over than the setting value.          |
| 5        | Drive Over Heat                                                       | The temperature of the drive is high                                             |
| 6        | Speed Amplifier Saturation Fault                                      | Speed adjustment for long time saturation                                        |
| 7        | Drive inhibit Error                                                   | Speed adjustment in saturation for long time                                     |
| 8        | Position deviation accumulation was out of range                      | Absolute value of position deviation accumulation is over than 2 <sup>30</sup> . |
| 9        | Encoder Error                                                         | Encoder Signal Error                                                             |
| 10       | Disconnection Alarm                                                   | Power line UVW disconnected or one phase disconnected                            |
| 11       | IPM module Error                                                      | IPM smart module error                                                           |
| 13       | Drive Overload                                                        | Servo drive and motor overload(overheat instantaneously)                         |
| 14       | Brake Fault                                                           | Brake circuit Error                                                              |
| 15       | Encoder Counter Error                                                 | Encoder counts wrongly                                                           |
| 20       | EEPROM Error                                                          | EEPROM error                                                                     |
| 23       | Current Collecting Circuit Fault                                      | Current collecting circuit fault                                                 |
| 30       | Encoder Z Pulse Missing                                               | Encoder Z pulse Error                                                            |
| 32       | Encoder UVW Signal Error                                              | All UVW signal in high level or low level. Or the encoder is mismatching.        |
| 33       | UVW Signal Fault                                                      | No high resistance in powering up time series                                    |
| 34       | UVW Signal Unstable                                                   | UVW Signal Unstable                                                              |
| 36       | When connecting to 9-line encoder, illegal state states for long time | When connecting to 9-line encoder, illegal state states for long time            |
| 42       | AC Input Under Voltage                                                | AC input under voltage                                                           |
| 47       | Over Voltage When Main Circuit In Powering Up                         | Over voltage when main circuit in powering up                                    |
| 50       | Encoder Communication Error                                           | Communication error when connects with the absolute encoder.                     |
| 51       | Encoder Communication Disconnect                                      | The drive and encoder communication disconnect.                                  |
| 55       | Encoder CRC Checking Wrongly                                          | Encoder gets wrong data when transmitting is disturbed.                          |
| 56       | MODBUS frame is too long.                                             | Data Receiving from MODBUS frame is too long                                     |

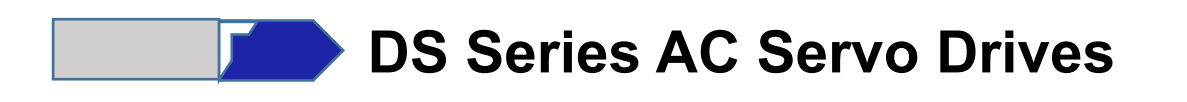

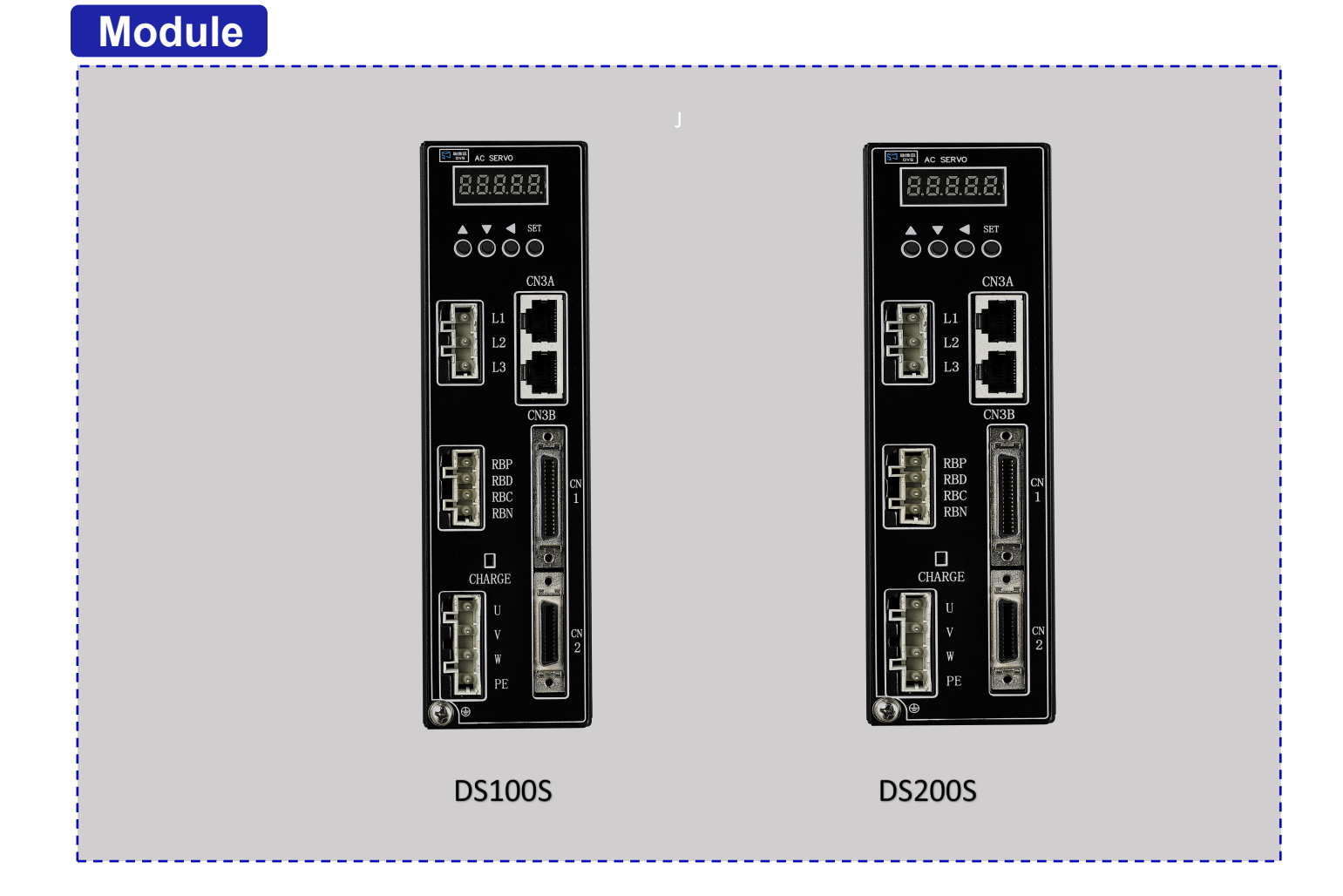

## Part Number

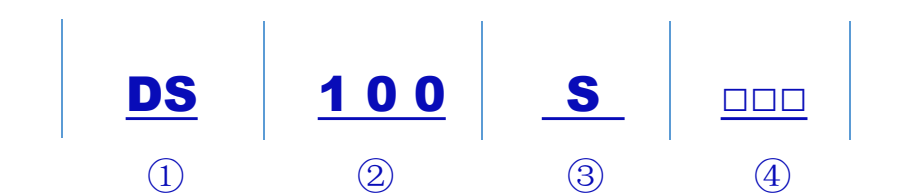

| Number | Description                                                            |
|--------|------------------------------------------------------------------------|
|        | DS Series AC Servo Drive                                               |
| 2      | 100: under 0.75KW, 200: under 2.2KW, 300: under 3.4KW                  |
| 3      | S: standard ac servo drive compatible with 2500-line encoder 10000ppr. |
| 4      | Power Range : 40:50-400W                                               |
|        | 75:400W-1000W                                                          |

## Compatible Table

| Flange  | Model             | Power | Velocity | Suitable Dirve | Encoder     |
|---------|-------------------|-------|----------|----------------|-------------|
| 10mm    | DN40ST-M00130(B)  | 50W   | 3000rpm  | DS100S-40      |             |
| 4000    | DN40ST-M00330(B)  | 100W  | 3000rpm  | DS100S-40      |             |
|         | DN60ST-M00630(B)  | 200W  | 3000rpm  | DS100S-40      |             |
| 60mm    | DN60ST-M01330(B)  | 400W  | 3000rpm  | DS100S-40      |             |
|         | DN60ST-M01930(B)  | 600W  | 3000rpm  | DS100S-40      |             |
|         | DN80ST-M01330(B)  | 400W  | 3000rpm  | DS100S-75      |             |
| 90mm    | DN80ST-M02430(B)  | 750W  | 3000rpm  | DS100S-75      |             |
| 0011111 | DN80ST-M03520(B)  | 730W  | 2000rpm  | DS100S-75      |             |
|         | DN80ST-M04025(B)  | 1000W | 2500rpm  | DS100S-75      | 2500-line   |
|         | DN110ST-M02030(B) | 600W  | 3000rpm  | DS200S         | Incremental |
|         | DN110ST-M04020(B) | 800W  | 2000rpm  | DS200S         | Encoder     |
| 110mm   | DN110ST-M04030(B) | 1200W | 3000rpm  | DS200S         |             |
|         | DN110ST-M05030(B) | 1500W | 3000rpm  | DS200S         |             |
|         | DN110ST-M06020(B) | 1200W | 2000rpm  | DS200S         |             |
|         | DN110ST-M06030(B) | 1800W | 3000rpm  | DS200S         |             |
|         | DN130ST-M04025(B) | 1000W | 2500rpm  | DS200S         |             |
|         | DN130ST-M05025(B) | 1300W | 2500rpm  | DS200S         |             |
|         | DN130ST-M06025(B) | 1500W | 2500rpm  | DS200S         |             |
| 130mm   | DN130ST-M07725(B) | 2000W | 2500rpm  | DS200S         |             |
|         | DN130ST-M10010(B) | 1000W | 1000rpm  | DS200S         |             |
|         | DN130ST-M10015(B) | 1500W | 1500rpm  | DS200S         |             |
|         | DN130ST-M10025(B) | 2600W | 2500rpm  | DS200S         |             |

## Specifications

| DS100S                                                                                                    | DS200S                                                                                                    |  |  |  |  |
|----------------------------------------------------------------------------------------------------|----------------------------------------------------------------------------------------------------|--|--|--|--|
| 50W-750W                                                                                                    | 1000W-2600W                                                                                                    |  |  |  |  |
| 1 phase/3 ph<br>AC220V-24<br>50/60Hz                                                                                  | nase<br>0V                                                                                                    |  |  |  |  |
| 1 phase 220                                                                                                    | VAC                                                                                                    |  |  |  |  |
| 0: position co<br>1: velocity co<br>2: test trial co<br>3: JOG con<br>4: torque cor                                   | ntrol<br>ntrol<br>ontrol<br>trol<br>ntrol                                                                                                    |  |  |  |  |
| over speed/under voltage/over voltage/over current/over load/encoder<br>error/control supply error/position error     |                                                                                                    |  |  |  |  |
| velocity/current position/command pulse accumulation/position<br>error/motor torque/motor current/working state       |                                                                                                    |  |  |  |  |
| 1.servo enable 2.alarm clearance 3.CCV<br>5.deviation counter clear zero 6.comm<br>limitation 8. CW torque limitation | W driving ban 4.CW driving ban<br>nand pulse ban 7.CCW torque                                                                                                    |  |  |  |  |
| servo ready/servo alarm/GPS                                                                                           | test/mechanical brake                                                                                                    |  |  |  |  |
| Built-in/Built-out                                                                                                    |                                                                                                    |  |  |  |  |
| Less than 5 times of the motor inertia                                                                                |                                                                                                    |  |  |  |  |
| 5 LEDs , 4 keys                                                                                                    |                                                                                                    |  |  |  |  |
| 1: pulse+dire<br>2: CCW/C<br>3: A phase/B p                                                                           | ction<br>W<br>bhase                                                                                                    |  |  |  |  |
| 1/32767-32                                                                                                    | 767                                                                                                    |  |  |  |  |
|                                                                                                    | DS100S<br>50W-750W<br>1 phase/3 ph<br>AC220V-24<br>50/60Hz<br>1 phase 220<br>0: position co<br>1: velocity co<br>2: test trial co<br>3: JOG con<br>4: torque con<br>over speed/under voltage/over voltage/<br>error/control supply error<br>velocity/current position/command p<br>error/motor torque/motor cu<br>1.servo enable 2.alarm clearance 3.CCV<br>5.deviation counter clear zero 6.comm<br>limitation 8. CW torque limitation<br>servo ready/servo alarm/GPS<br>Built-in/Built<br>Less than 5 times of th<br>5 LEDs , 4 k<br>1: pulse+dire<br>2: CCW/C<br>3: A phase/B p<br>1/32767-32 |  |  |  |  |

## **Operating Environment**

| Cooling     |              | Natural Cooling or Forced Cooling       |  |  |
|-------------|--------------|-----------------------------------------|--|--|
| Operating   | Environment  | Avoid dust, oil fog and corrosive gases |  |  |
| Environment | Ambient Temp | <b>0~+40</b> ℃                          |  |  |
|             | Humidity     | 40%RH to 90%RH, no condensation         |  |  |
|             | Vibration    | 5.9m/s² MAX                             |  |  |
| Storage T   | emperature   | -20℃ to 80℃                             |  |  |

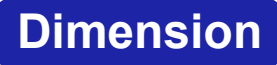

DS100S-40(50W~400W)

### DS100S-75(400W~750W)

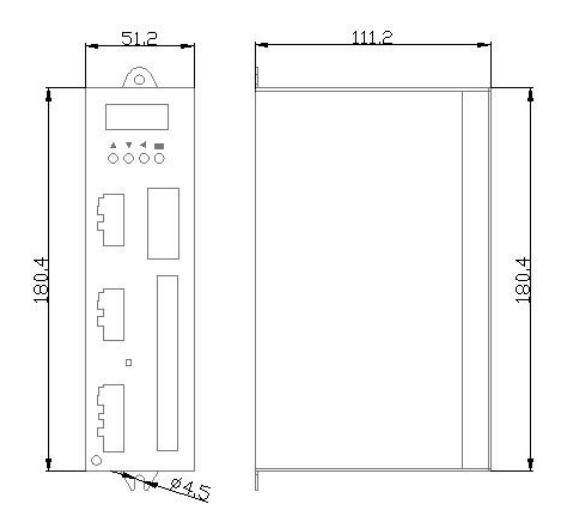

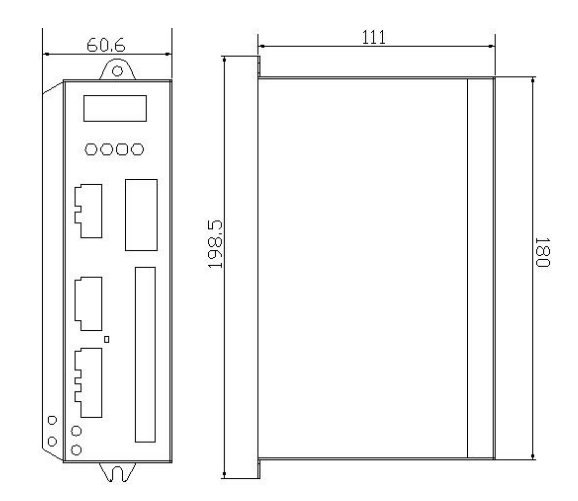

## DS200S(1KW~2.6KW)

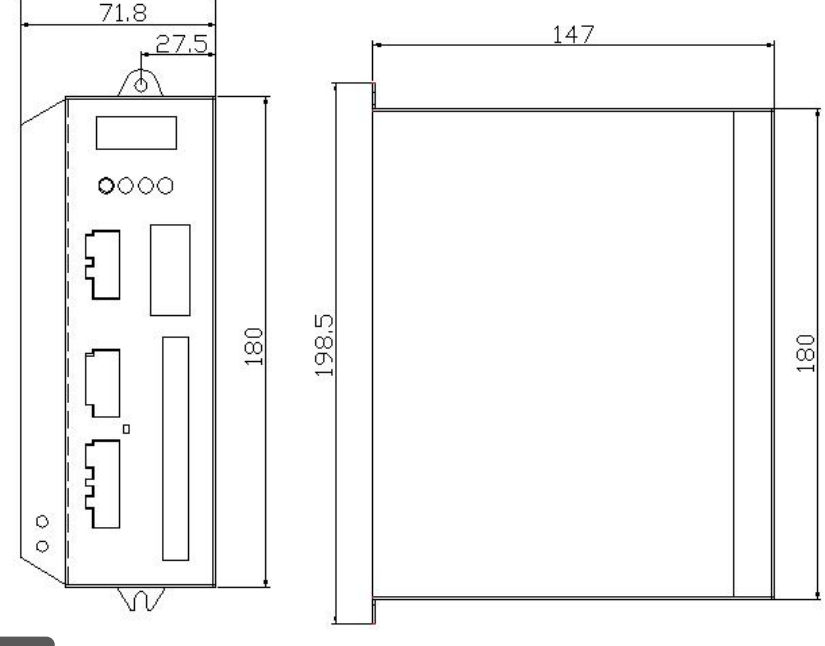

#### NOTE:

1. Install the drives indoors, where the drives are not subjected to rain or direct sun beams. The drives are not waterproof.

2. Install the drives where the products are not subjected to corrosive atmospheres, and free from splash of inflammable gas, grinding oil, oil mist, iron powder or chips etc.

3. Install the drives in a well-ventilated and low humidity and dust-free place.

4.Install in vertical position, and reserve enough space around the servo drive for ventilation or effective cooling.

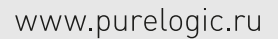

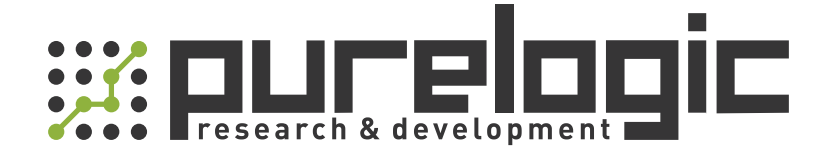

8 (800) 555-63-74 бесплатные звонки по РФ +7 (473) 204-51-56 Воронеж +7 (495) 505-63-74 Москва

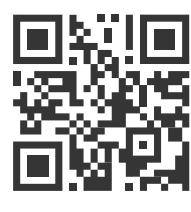

www.purelogic.ru info@purelogic.ru 394033, Россия, г. Воронеж, Ленинский пр-т, 160, офис 149

| Пн | Вт                 | Ср          | Чт  | Пт    | Сб   | Bc   |
|----|--------------------|-------------|-----|-------|------|------|
|    | 8 <sup>00</sup> -1 | <b>7</b> 00 | 800 | -1600 | выхс | дной |